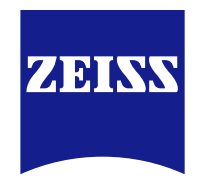

# Installing ZEISS Smart Services Dashboard on a CALYPSO PC

Seeing beyond

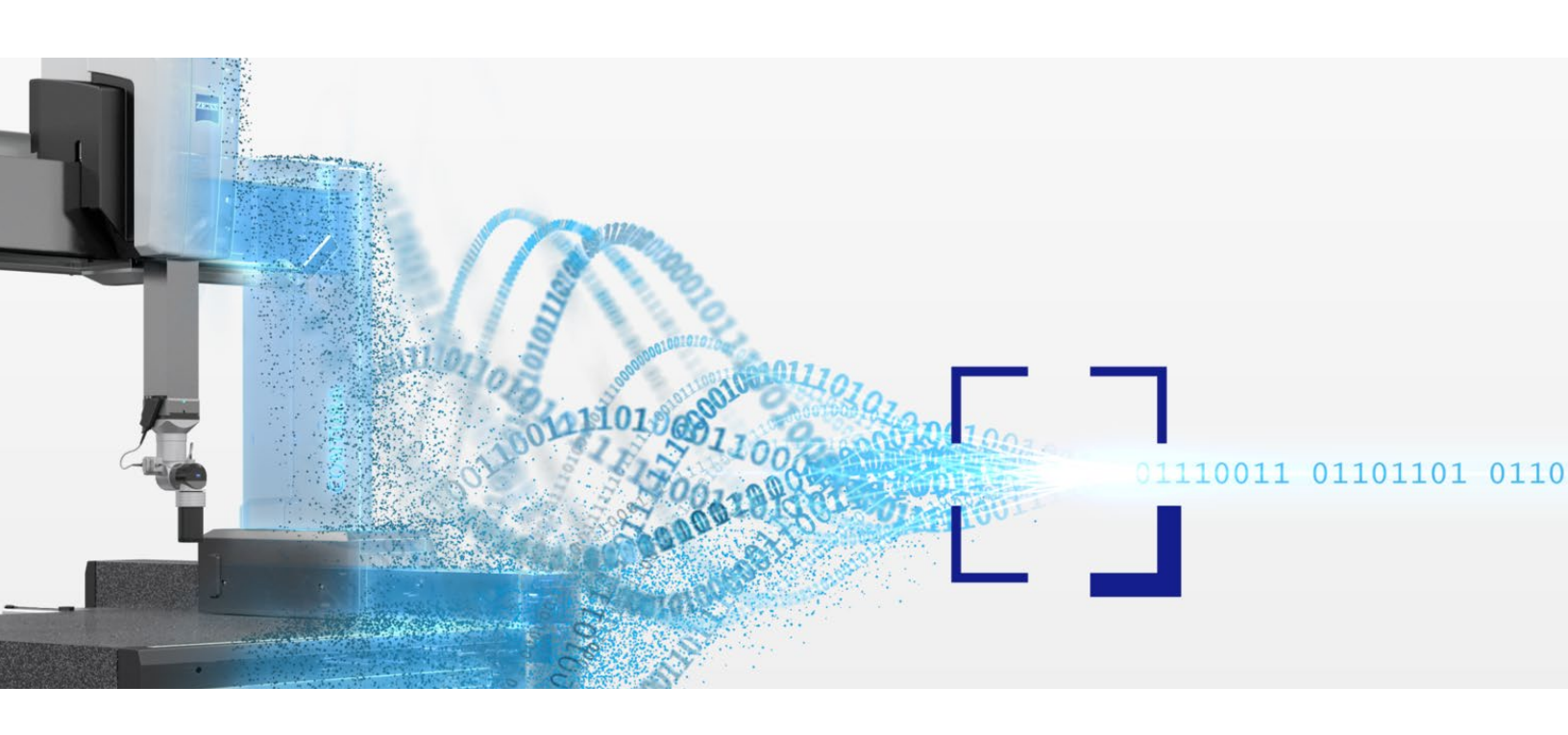

## **Pre-installation Steps**

- 1. Ensure that administrative rights are available on the CALYPSO Computer
- 2. Ensure that the CALYPSO Computer has a network connection (internet access)
- 3. Register to the ZEISS Metrology Portal if needed
- 4. Download the three .msi installation files listed below from the <u>Download Center</u> in the <u>ZEISS Portal</u>:
  - Download ZEISS Tracer Service
  - Download ZEISS CMM Agent
  - Download ZEISS Smart Services Cloud Connector
- **5.** Ensure that the certificate file and the password (.txt file) are available for the CMM on the CALYPSO Computer
  - These will be provided to you via email by our activation team within 2–3 business days of your request
  - If you do not receive these within 2–3 business days of your request, please contact customer support at <u>cic.metrology.us@zeiss.com</u>

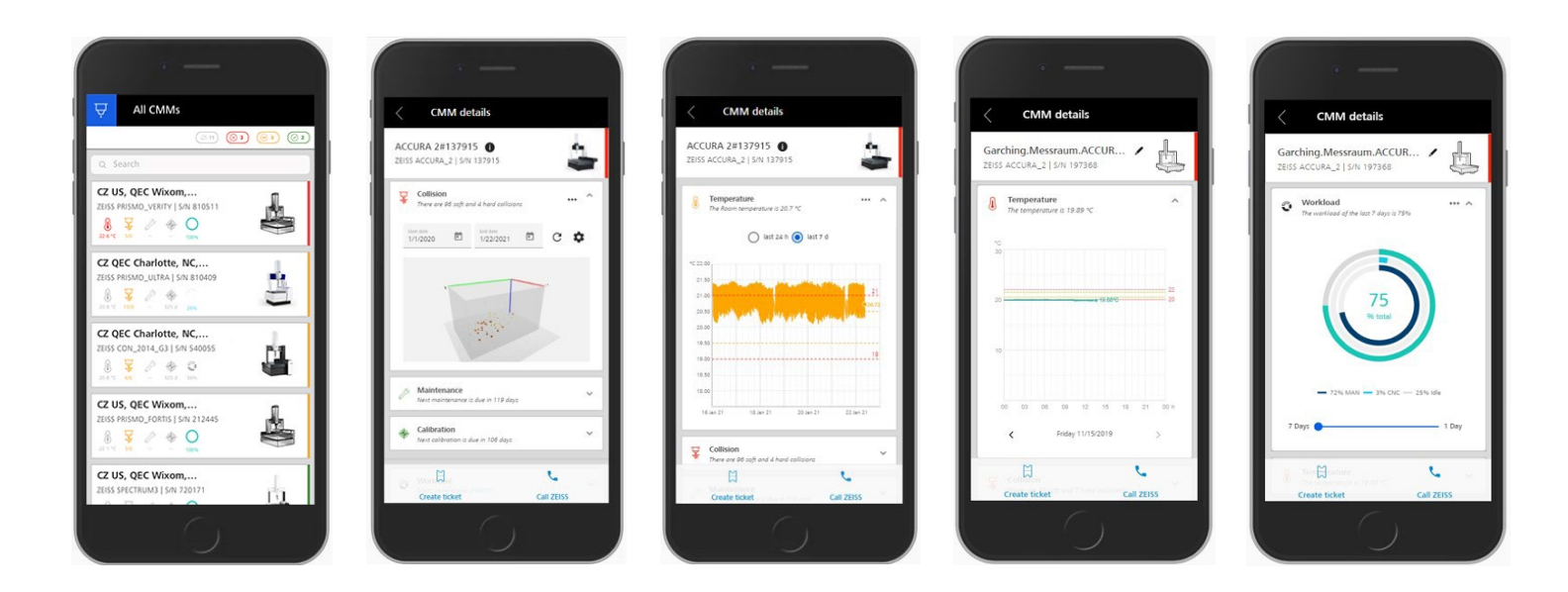

### **Installation Steps**

- 1. On the PC, create a new folder so that you have the path below on your C drive (C:):
  - "C:\ZEISS\Smart Service Cloud Connector\installdata"
- 2. Copy and unzip the three .msi installation files into the new "installdata" folder
- **3.** Copy the provided certificate and password .txt files into the same **"installdata"** folder
  - NOTE: these files are unique to the CMM serial number

#### Step 2:

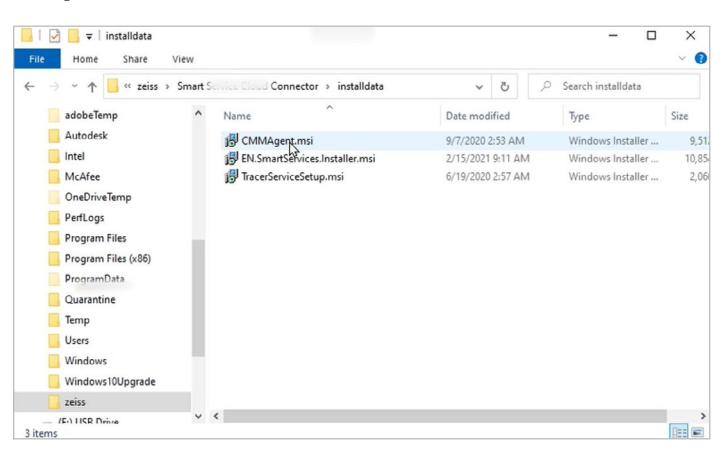

- 4. Open the **Command Prompt** in administrator mode
  - a. In the Windows search bar (bottom left of PC taskbar), search for the Command Prompt
  - When it appears in the results, either select
    "Run as administrator" from the menu to the right or right-click on Command Prompt and select "Run as administrator" from the dropdown

#### Step 4a:

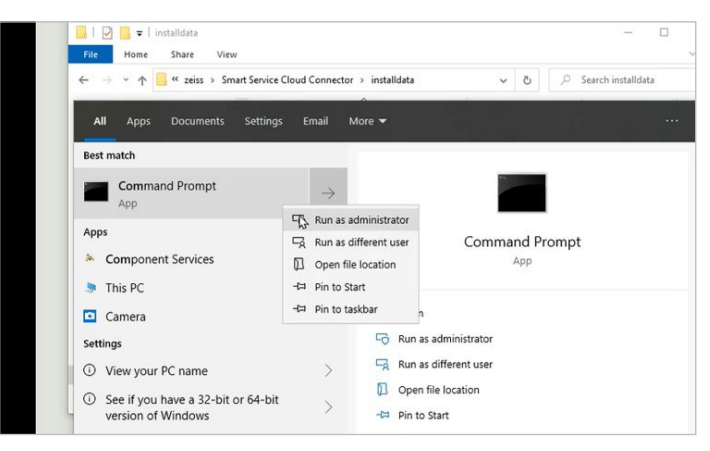

- 5. Copy and paste the path of each .msi file into the Command Prompt in the order below, then execute
  - a. "C:\ZEISS\Smart Service Cloud Connector\installdata\TracerServiceSetup.msi"
    - i. The ZEISS Tracer Service will install without additional prompts or user input
  - b. "C:\ZEISS\Smart Service Cloud Connector\installdata\CMMAgent.msi"
    - i. The ZEISS CMM Agent will prompt the user to continue, agree to an End User License Agreement (EULA) and click to install
  - c. "C:\ZEISS\Smart Service Cloud Connector\installdata\EN.SmartServices.Installer.msi"
    - i. The ZEISS Smart Services Cloud Connector will also include a EULA
    - **ii.** Then, the installer will request the certificate and password issued for the connected CMM (unique to the CMM serial number)
    - **iii.** When prompted, provide the location of the certificate in the "installdata" folder, then copy and paste the correct password from the associated .txt file

#### Step 5a:

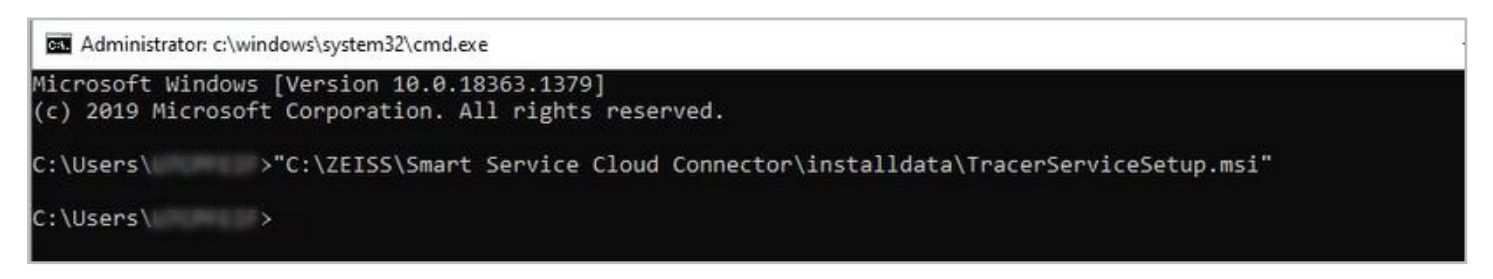

#### Step 5b:

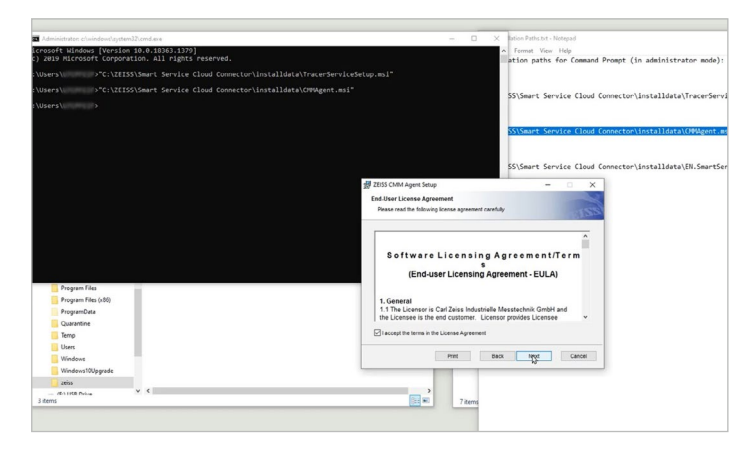

Step 5c:

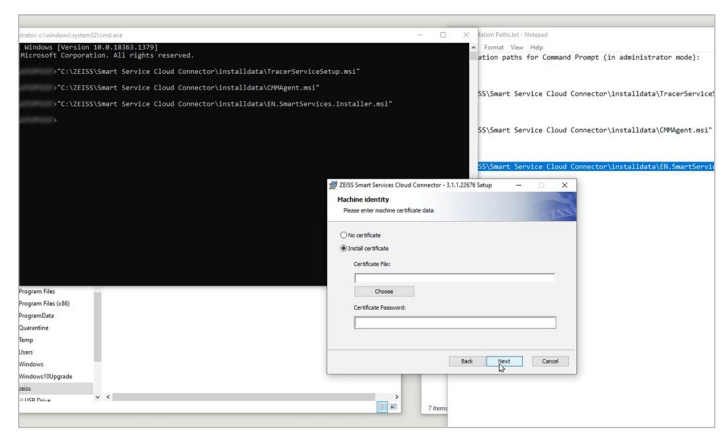

- 6. Following the installation, restart the PC
- To confirm ZEISS Smart Services is running properly, check the status by clicking the carrot to "Show hidden icons" in the task tray and then right-clicking the ZEISS icon

#### Step 7:

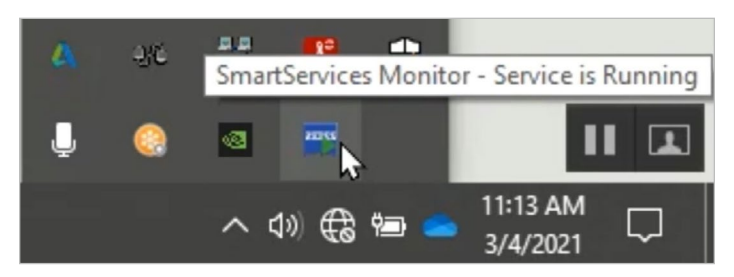